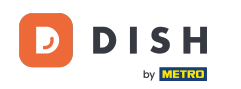

i

Benvenuti alla dashboard di DISH Reservation . In questo tutorial, vi mostriamo come gestire le impostazioni di prenotazione.

| DISH RESERVATION                                       |                                             |                               |                            |                               | <b>*</b> ° | Test Bis   | tro Trainii | ng 🕤             | ** ~       |         |
|--------------------------------------------------------|---------------------------------------------|-------------------------------|----------------------------|-------------------------------|------------|------------|-------------|------------------|------------|---------|
| Reservations                                           | Have a walk-in custome<br>reservation book! | er? Received a reservation re | equest over phone / email? | Don't forget to add it to you | ur         | WALK-I     |             | DD RESERVA       |            |         |
| 🍽 Table plan                                           | (                                           |                               | Thu, 28 Sep -              | Thu, 28 Sep                   |            |            |             | ť                | i 🔊        |         |
| 🆞 Menu                                                 |                                             |                               |                            |                               |            |            |             |                  |            |         |
| 🛎 Guests                                               | There is <b>1</b> active limit c            | onfigured for the selected ti | me period                  |                               |            |            |             | Show             | more 🗸     |         |
| Feedback                                               |                                             |                               |                            | 0.0                           |            | <b>#</b> 0 |             | - 0//0           |            |         |
| 🗠 Reports                                              | • All                                       | Completed                     | Opcoming                   |                               |            | V 1        | 0           | I <b>-I</b> 0/49 |            |         |
| 💠 Settings 👻                                           |                                             |                               |                            |                               |            |            |             |                  |            |         |
|                                                        |                                             |                               | No reserva                 | tions available               |            |            |             |                  |            |         |
|                                                        |                                             |                               |                            |                               |            |            |             |                  |            |         |
|                                                        | Print                                       |                               |                            |                               |            |            |             |                  | 6          |         |
| Too many guests in house?<br>Pause online reservations | Designed by Hospitality Digital 0           | SmbH. All rights reserved.    |                            |                               | FAQ   Ter  | rms of use | Imprint     | Data privacy     | Privacy Se | ettings |

DISH Reservation - 19 Pannello di amministrazione: Impostazioni - Prenotazioni

### Per prima cosa, vai su Impostazioni nel menu a sinistra.

DISH

by METRO

D

| <b>DISH</b> RESERVATION                                |                                              |                              |                           |                              | <b>≜</b> ● Te | est Bistro Trai | ning 🕤 🛛     | <u> </u>    | •      |
|--------------------------------------------------------|----------------------------------------------|------------------------------|---------------------------|------------------------------|---------------|-----------------|--------------|-------------|--------|
| E Reservations                                         | Have a walk-in customer<br>reservation book! | ? Received a reservation re  | quest over phone / email? | Don't forget to add it to yo | our w         | /ALK-IN         | ADD RESERVA  |             |        |
| 🛏 Table plan                                           |                                              |                              | Thu 28 Sen -              | Thu 28 Sep                   |               |                 |              |             |        |
| 🍴 Menu                                                 |                                              |                              | ind, 20 36p -             | mu, 20 36p                   |               |                 |              |             |        |
| 🐣 Guests                                               | There is <b>1</b> active limit co            | nfigured for the selected ti | me period                 |                              |               |                 | Show         | more 🗸      |        |
| 🕲 Feedback                                             |                                              | Completed                    |                           | Cancellad                    |               | <b>h</b> o      |              |             |        |
| 🗠 Reports                                              | • All                                        | Completed                    |                           | Cancelled                    | L             |                 | H 0/49       |             |        |
| 🌣 Settings 👻                                           |                                              |                              |                           |                              |               |                 |              |             |        |
| 𝔗 Integrations                                         |                                              |                              | No reserva                | tions available              |               |                 |              |             |        |
|                                                        | Print                                        |                              |                           |                              |               |                 |              | 0           |        |
| Too many guests in house?<br>Pause online reservations | Designed by Hospitality Digital G            | nbH. All rights reserved.    |                           |                              | FAQ   Terms o | fuse   Imprint  | Data privacy | Privacy Set | ttings |

DISH Reservation - 19 Pannello di amministrazione: Impostazioni - Prenotazioni

## • Quindi seleziona Prenotazioni .

DISH

by METRO

D

| DISH RESERVATION          |                                              |                             |                            |                               | <b>*</b> • | Test Bist | tro Trainir    | ng 💽          | <u> 4</u><br>4<br>4<br>7<br>4<br>7<br>4 |        |
|---------------------------|----------------------------------------------|-----------------------------|----------------------------|-------------------------------|------------|-----------|----------------|---------------|-----------------------------------------|--------|
| Reservations              | Have a walk-in customer<br>reservation book! | ? Received a reservation re | equest over phone / email? | Don't forget to add it to you | ur         | WALK-IN   |                | DD RESERVA    | TION                                    |        |
| 🎮 Table plan              |                                              |                             | Thu 29 Con                 | Thu 29 Sop                    |            |           |                | -             |                                         |        |
| 🎢 Menu                    |                                              |                             | mu, 20 3ep -               | ind, 20 36p                   |            |           |                |               |                                         |        |
| 🛎 Guests                  | There is <b>1</b> active limit cor           | figured for the selected ti | me period                  |                               |            |           |                | Show          | more 🗸                                  |        |
| Feedback                  |                                              |                             |                            |                               |            |           |                |               |                                         |        |
| 🗠 Reports                 | All                                          | ⊖ Completed                 | ⊖ Upcoming                 | ○ Cancelled                   |            | 0         | <b>&amp;</b> 0 | <b>Ħ</b> 0/49 |                                         |        |
| 🌣 Settings 👻              |                                              |                             |                            |                               |            |           |                |               |                                         |        |
| () Hours                  |                                              |                             |                            |                               |            |           |                |               |                                         |        |
| Reservations              |                                              |                             |                            |                               |            |           |                |               |                                         |        |
| A Tables/Seats            |                                              |                             |                            |                               |            |           |                |               |                                         |        |
| 🛱 Reservation limits      |                                              |                             |                            |                               |            |           |                |               |                                         |        |
| % Offers                  |                                              |                             |                            |                               |            |           |                |               |                                         |        |
| ♠ Notifications           |                                              |                             | No reserva                 | tions available               |            |           |                |               |                                         |        |
| 🛠 Account                 |                                              |                             |                            |                               |            |           |                |               |                                         |        |
| 𝚱 Integrations            | Print                                        |                             |                            |                               |            |           |                |               | 6                                       |        |
| Too many guests in house? | Designed by Hospitality Digital Gr           | bH. All rights reserved.    |                            |                               | FAQ   Terr | ms of use | Imprint        | Data privacy  | Privacy Se                              | ttings |

**DISH** Reservation - 19 Pannello di amministrazione: Impostazioni - Prenotazioni

### Ora ti trovi nelle impostazioni per le tue prenotazioni.

D

by METRO

| <b>DISH</b> RESERVATION                               |                                                                                                    | 🌲 Test Bistro Training 🕤 🛛 丸 😽                                                                           |
|-------------------------------------------------------|----------------------------------------------------------------------------------------------------|----------------------------------------------------------------------------------------------------|
| Reservations                                          | CHANNELS                                                                                                    | LEAD TIME                                                                                                |
| 🎮 Table plan                                          | Through which channels would you like to receive online reservations?                                                                | How many days in advance can a reservation be made? 365 days in advance                                  |
| 🍴 Menu                                                |                                                                                                    | How much notice is needed for an online reservation?                                                     |
| 🐣 Guests                                              | Online Widget Reserve with Facebook                                                                                                  | 2.0 hours -                                                                                              |
| Feedback                                              | Activate now                                                                                                    | ADMINISTRATION                                                                                           |
| 🗠 Reports                                             |                                                                                                    | Up to what group size would you like reservations to be automatically confirmed?                         |
| <ul> <li>Settings </li> <li>O Hours</li> </ul>        | G                                                                                                    | 6 people 🔹                                                                                               |
|                                                       | Reserve with Google                                                                                                    | Would you like to allow your guests to select the area they are seated in themselves?                    |
| 🛱 Tables/Seats                                        |                                                                                                    | Yes                                                                                                    |
| <ul><li>Reservation limits</li><li>% Offers</li></ul> | You don't want to receive any reservations via your DISH Website<br>anymore? With one click, you can disable the DISH Reservation in | ENGAGEMENT                                                                                               |
| ♠ Notifications                                       | Pemove                                                                                                    | How many minutes/hours in advance would you like to remind your guests about their upcoming reservation? |
| \land Account                                         |                                                                                                    | 2.0 hours in advance                                                                                     |
| ${ {oldsymbol arsigma}}$ Integrations                 | CAPACITY                                                                                                    | Would you like to receive feedback from your guests about their dining experience?                       |
| Too many guests in house?                             | What is the maximum group size for reservations via the reservation                                                                  | Yes 🗸                                                                                                    |

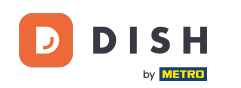

Nella sezione canali, puoi decidere attraverso quali canali desideri ricevere le prenotazioni. Per farlo, clicca sull'interruttore designato.

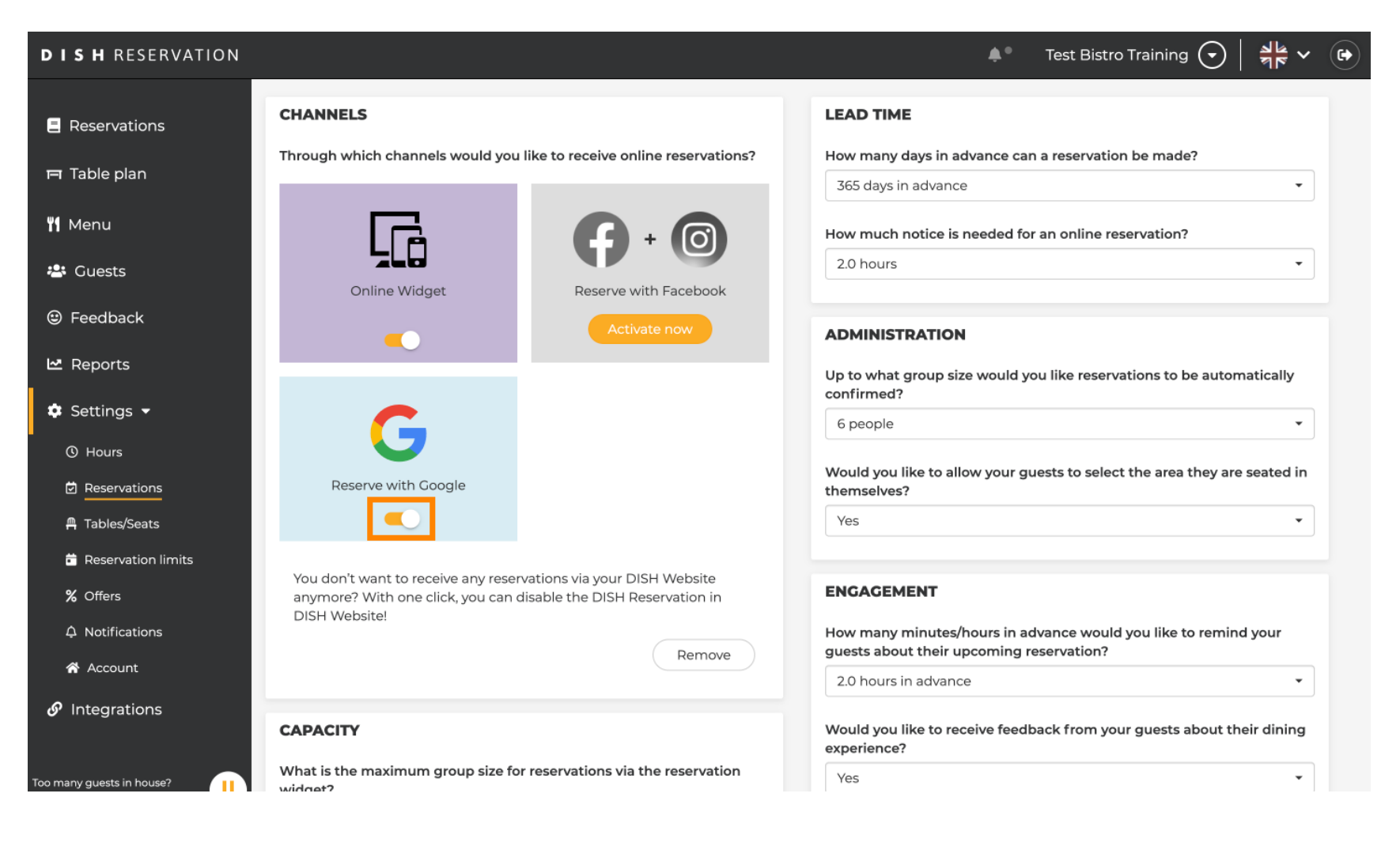

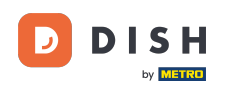

La sezione lead time consente di configurare quanti giorni di anticipo può essere effettuata una prenotazione e quanto preavviso è necessario per una prenotazione online.

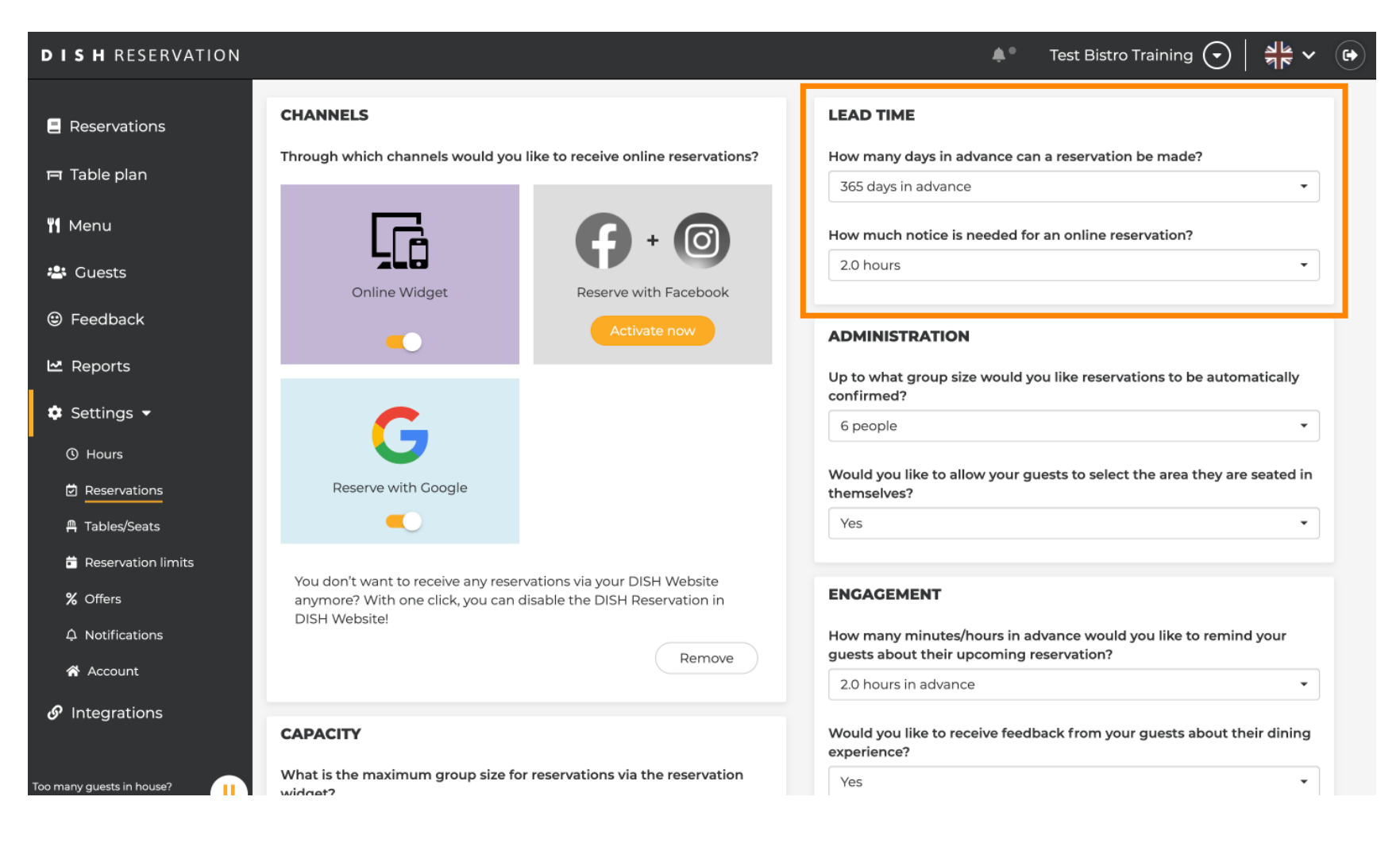

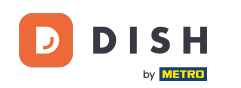

Nella sezione amministrazione puoi stabilire a partire da quale dimensione del gruppo le prenotazioni non verranno più confermate automaticamente.

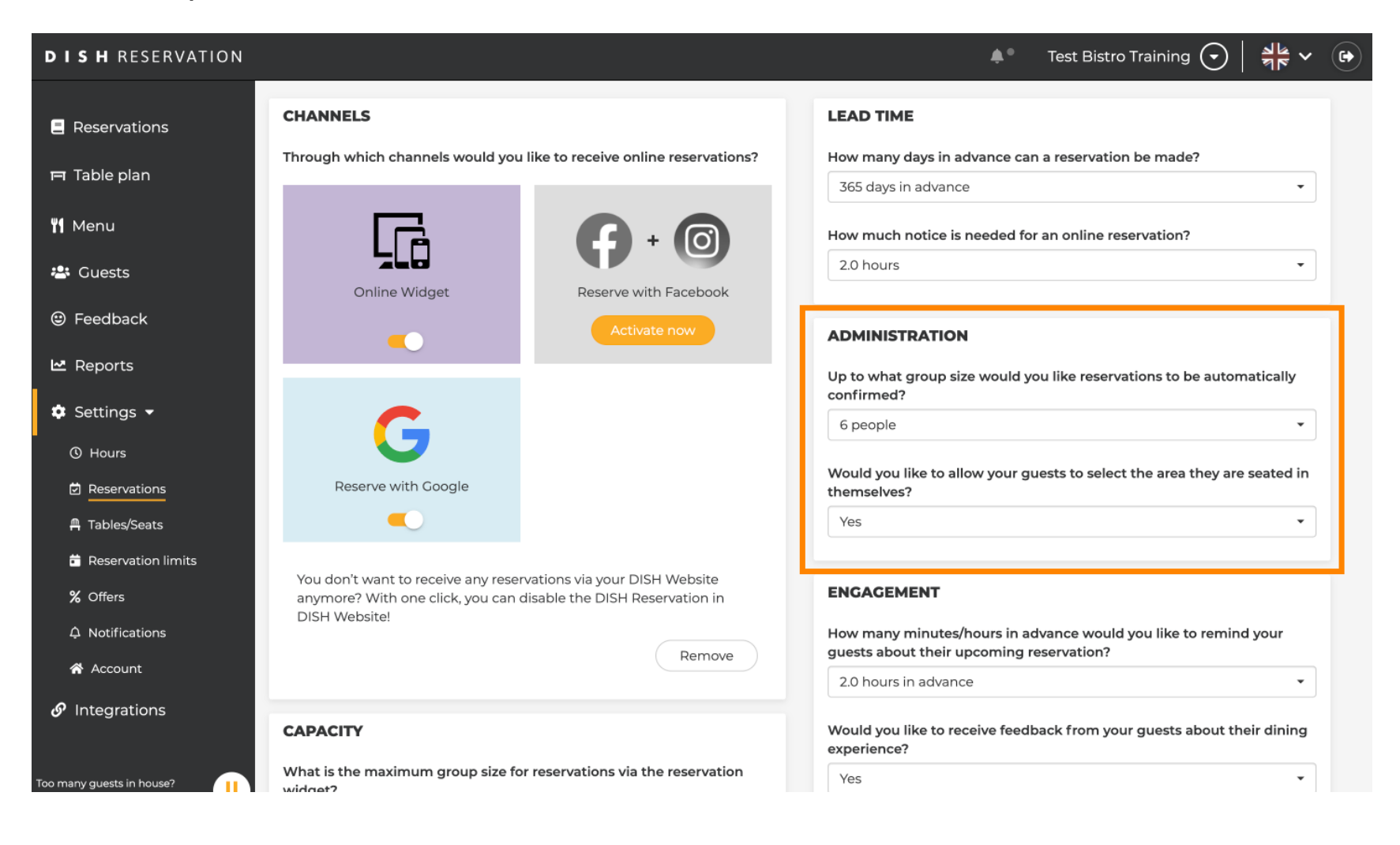

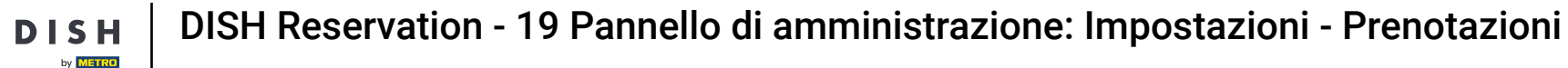

Nella sezione Coinvolgimento, puoi impostare quando un ospite verrà ricordato della sua prossima prenotazione e se desideri ricevere un feedback dall'ospite in merito all'esperienza.

| <b>DISH</b> RESERVATION                                |                                                                                 |                                                                  | <b>*</b> •                                                  | Test Bistro Training 🕤                       | <u> 취</u> 隆 ~ ( |   |
|--------------------------------------------------------|---------------------------------------------------------------------------------|------------------------------------------------------------------|-------------------------------------------------------------|----------------------------------------------|-----------------|---|
| Reservations                                           |                                                                                 |                                                                  | Up to what group size would yo confirmed?                   | u like reservations to be autom              | atically        |   |
| 🖻 Table plan                                           | G                                                                               |                                                                  | 6 people                                                    |                                              | •               |   |
| 🎢 Menu                                                 | Reserve with Google                                                             |                                                                  | Would you like to allow your gu<br>themselves?              | ests to select the area they are             | seated in       |   |
| 🐣 Guests                                               |                                                                                 |                                                                  | Yes                                                         |                                              | •               |   |
| eedback                                                | You don't want to receive any reser<br>anymore? With one click, you can c       | vations via your DISH Website<br>disable the DISH Reservation in | ENGAGEMENT                                                  |                                              |                 |   |
| 🗠 Reports                                              | DISH Website!                                                                   | Remove                                                           | How many minutes/hours in ad guests about their upcoming re | vance would you like to remind<br>servation? | l your          |   |
| 🏟 Settings 👻                                           |                                                                                 |                                                                  | 2.0 hours in advance                                        |                                              | •               |   |
| O Hours                                                | CAPACITY                                                                        |                                                                  | Would you like to receive feedb experience?                 | ack from your guests about the               | eir dining      |   |
| <ul> <li>Reservations</li> <li>Tables/Seats</li> </ul> | What is the maximum group size fo widget?                                       | r reservations via the reservation                               | Yes                                                         |                                              | •               |   |
| Reservation limits                                     | 10 people                                                                       | •                                                                |                                                             |                                              |                 | 1 |
| % Offers                                               | What is the minimum group size for widget?                                      | r reservations via the reservation                               |                                                             |                                              | WIDGET          |   |
| ↓ Notifications                                        | 1 person                                                                        |                                                                  | Make sure you communicate im                                | portant information to your gue              | sts before      |   |
| Account                                                |                                                                                 |                                                                  | they make a reservation. It will be                         | e displayed in the last step of the          | e widget.       |   |
| 𝔗 Integrations                                         | What is the duration of a visit at you<br>A table will be marked occupied for t | <b>ir restaurant?</b><br>his period of time.                     |                                                             |                                              |                 |   |
|                                                        | General setting                                                                 | 2.5 hours -                                                      |                                                             |                                              |                 |   |

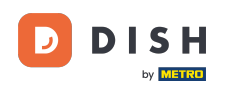

# • Nella sezione capacità è possibile modificare i dettagli riguardanti la dimensione del gruppo e diverse opzioni riguardanti la durata delle prenotazioni.

| DISH RESERVATION          |                                                                                 |                                              | <b>4</b> *                                                                                          | Test Bistro Training 🕤   排는 🗸                                                                            |
|---------------------------|---------------------------------------------------------------------------------|----------------------------------------------|----------------------------------------------------------------------------------------------------|----------------------------------------------------------------------------------------------------|
| Reservations Table plan   | <b>CAPACITY</b><br>What is the maximum group size fo<br>widget?                 | r reservations via the reservation           | Would you like to receive feedb<br>experience?<br>Yes                                               | back from your guests about their dining                                                                 |
| <b>٦</b> Menu             | 10 people                                                                       | r reservations via the reservation           | COMMUNICATE WITH YOU                                                                                | R GUESTS IN THE ONLINE WIDGET                                                                            |
| 😬 Guests<br>🕲 Feedback    | vidget?                                                                         |                                              | Additional information for yo<br>Make sure you communicate im<br>they make a reservation. It will b | pur guests<br>nportant information to your guests before<br>be displayed in the last step of the widget. |
| 🗠 Reports                 | What is the duration of a visit at you<br>A table will be marked occupied for t | <b>Ir restaurant?</b><br>his period of time. |                                                                                                    |                                                                                                    |
| Settings - O Hours        | General setting                                                                 | 2.5 hours -                                  |                                                                                                    |                                                                                                    |
|                           | Show duration in guest confirmation                                             | tion and widget                              | COVID-19 Guest Information                                                                          | all quests of a reservation you can activate                                                             |
| ₽ Tables/Seats            | Would you like your guests to set the                                           | e duration of their stay?                    | here which data should be colle                                                                     | ected in the widget                                                                                      |
| —<br><b>%</b> Offers      | you set by selecting their own durations service durations do not apply.        | on in the widget. In this scenario,          | <ul> <li>Address</li> <li>Other quests names</li> </ul>                                             |                                                                                                    |
| ♠ Notifications ♠ Account | No                                                                              | •                                            | <ul> <li>Other guests addresses</li> </ul>                                                          |                                                                                                    |
| ${\cal O}$ Integrations   | Should customers be able to reserve                                             | e in 15, 30, or 60 minute intervals?         | Other guests phone number                                                                           | rs                                                                                                    |
| Too many guests in house? | BOOKING LIMIT                                                                   |                                              | Vaccination Status                                                                                  |                                                                                                    |

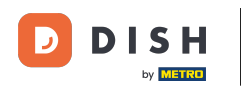

Nella sezione Comunica con i tuoi ospiti nel widget online puoi visualizzare informazioni aggiuntive quando un ospite prenota un tavolo tramite il widget.

| <b>DISH</b> RESERVATION       |                                                                                                    | 🜲 🔹 Test Bistro Training 🕤 🛛 🎽 🗸 🕞                                                                                               |
|-------------------------------|----------------------------------------------------------------------------------------------------|----------------------------------------------------------------------------------------------------|
|                               | What is the maximum group size for reservations via the reservation<br>widget?                                                                                                    | Yes 🔹                                                                                                    |
| Reservations                  | 10 people ·                                                                                                    |                                                                                                    |
| Ħ Table plan                  | What is the minimum group size for reservations via the reservation                                                                                                    | COMMUNICATE WITH YOUR GUESTS IN THE ONLINE WIDGET                                                                                |
| 🎢 Menu                        | 1 person 👻                                                                                                    | Make sure you communicate important information to your guests before                                                            |
| 🐣 Guests                      | What is the duration of a visit at your restaurant?                                                                                                    | they make a reservation. It will be displayed in the last step of the widget.                                                    |
| Feedback                      | A table will be marked occupied for this period of time.                                                                                                    |                                                                                                    |
| 🗠 Reports                     | General setting 2.5 hours -                                                                                                    |                                                                                                    |
| 🔹 Settings 👻                  | Show duration in guest confirmation and widget                                                                                                    | COVID-19 Guest Information                                                                                                    |
| () Hours                      | Would you like your guests to set the duration of their stay?                                                                                                    | To record the contact details of all guests of a reservation, you can activate here which data should be collected in the widget |
| Reservations     Tablos/Seats | If you select this, your guests will be able to change the default duration<br>you set by selecting their own duration in the widget. In this scenario,<br>service durations do not apply. | Address                                                                                                    |
| Reservation limits            | No                                                                                                    | Other guests names                                                                                                    |
| <b>%</b> Offers               |                                                                                                    | Other guests addresses                                                                                                    |
| ♠ Notifications               | Should customers be able to reserve in 15, 30, or 60 minute intervals?                                                                                                    |                                                                                                    |
| 🛠 Account                     | 15 minutes 🔹                                                                                                    | Other guests phone numbers                                                                                                    |
|                               | BOOKING LIMIT                                                                                                    | Vaccination Status                                                                                                    |
| Too many guests in house?     | Pace your guests. Set the max amount of guests allowed to book per<br>interval                                                                                                    |                                                                                                    |

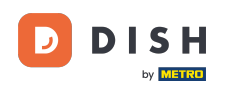

Inoltre, puoi rendere obbligatorie le informazioni COVID-19 degli ospiti quando prenoti un tavolo tramite il widget, se necessario. Basta spuntare le caselle per le informazioni che vuoi raccogliere.

| <b>DISH</b> RESERVATION          |                                                                                         |                                                                      | ♦*                                                                            | Test Bistro Training 🕤 🛛 🎽 🗸 🕡            |  |  |
|----------------------------------|-----------------------------------------------------------------------------------------|----------------------------------------------------------------------|-------------------------------------------------------------------------------|-------------------------------------------|--|--|
| _                                | What is the maximum group size for re<br>widget?                                        | eservations via the reservation                                      | Yes                                                                           | <b></b>                                   |  |  |
| Reservations                     | 10 people                                                                               | •                                                                    |                                                                               |                                           |  |  |
| 퍼 Table plan                     | What is the minimum group size for re                                                   | servations via the reservation                                       |                                                                               | GUESTS IN THE ONLINE WIDGET               |  |  |
| 🎢 Menu                           | 1 person                                                                                | •                                                                    | Make sure you communicate imp                                                 | ortant information to your guests before  |  |  |
| 🛎 Guests                         | What is the duration of a visit at your r                                               | estaurant?                                                           | they make a reservation. It will be displayed in the last step of the widget. |                                           |  |  |
| Seedback                         | A table will be marked occupied for this                                                | period of time.                                                      |                                                                               |                                           |  |  |
| 🗠 Reports                        | General setting                                                                         | 2.5 hours •                                                          |                                                                               |                                           |  |  |
| 🌣 Settings 👻                     | Show duration in guest confirmation                                                     | n and widget                                                         | COVID-19 Guest Information                                                    |                                           |  |  |
| () Hours                         | Would you like your guests to set the o                                                 | duration of their stay?                                              | To record the contact details of all<br>here which data should be collect     | guests of a reservation, you can activate |  |  |
| Reservations                     | If you select this, your guests will be able<br>you set by selecting their own duration | e to change the default duration<br>in the widget. In this scenario, | Address                                                                       | 1                                         |  |  |
| A Tables/Seats                   | No                                                                                      |                                                                      | Other guests names                                                            |                                           |  |  |
| % Offers                         |                                                                                         |                                                                      | Other guests addresses                                                        |                                           |  |  |
| ♣ Notifications                  | Should customers be able to reserve in                                                  | 15, 30, or 60 minute intervals?                                      |                                                                               |                                           |  |  |
| \land Account                    | 15 minutes                                                                              | •                                                                    | Other guests phone numbers                                                    |                                           |  |  |
| ${oldsymbol 	heta}$ Integrations | BOOKING LIMIT                                                                           |                                                                      | Vaccination Status                                                            | J                                         |  |  |
| Too many guests in house?        | Pace your guests. Set the max amount interval                                           | of guests allowed to book per                                        |                                                                               |                                           |  |  |

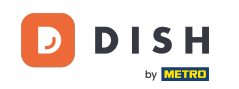

Il limite di prenotazione della sezione ti consente di impostare un numero massimo di ospiti autorizzati a prenotare per intervallo. Utilizza il pulsante + Limite di prenotazione per impostare un nuovo limite di prenotazione.

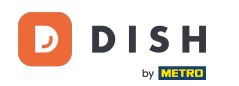

| <b>DISH</b> RESERVATION   |                                                                                                    |                                                                         | 🌲 🔹 Test Bistro Training 🕤 🛛 丸 🗸                                                                                                    |        |
|---------------------------|----------------------------------------------------------------------------------------------------|-------------------------------------------------------------------------|----------------------------------------------------------------------------------------------------|--------|
| Reservations Table plan   | What is the duration of a visit at your<br>A table will be marked occupied for th<br>General setting                      | restaurant?<br>is period of time.                                       |                                                                                                    |        |
| <b>"1</b> Menu            | Show duration in guest confirmat                                                                                          | on and widget                                                           | COVID-19 Guest Information                                                                                                    |        |
| 📇 Guests                  | Would you like your guests to set the                                                                                     | duration of their stay?                                                 | To record the contact details of all guests of a reservation, you can activate<br>here which data should be collected in the widget |        |
| Feedback                  | If you select this, your guests will be all<br>you set by selecting their own duration<br>service durations do not apply. | le to change the default duration<br>h in the widget. In this scenario, | □ Address                                                                                                    |        |
| 🗠 Reports                 | No                                                                                                    | •                                                                       | Other guests names                                                                                                    |        |
| 🗢 Settings 👻              |                                                                                                    |                                                                         | Other guests addresses                                                                                                    |        |
| () Hours                  | Should customers be able to reserve                                                                                       | n 15, 30, or 60 minute intervals?                                       | Other guests phone numbers                                                                                                    |        |
| Reservations              | 15 minutes                                                                                                    | •                                                                       |                                                                                                    |        |
| 🛱 Tables/Seats            | POOVING LIMIT                                                                                                    |                                                                         | Vaccination Status                                                                                                    |        |
| Reservation limits        | BOOKING LIMIT                                                                                                    |                                                                         |                                                                                                    |        |
| % Offers                  | Pace your guests. Set the max amoun<br>interval                                                                           | nt of guests allowed to book per                                        |                                                                                                    |        |
| ♣ Notifications           | + Booking limit                                                                                                    |                                                                         |                                                                                                    |        |
| \land Account             |                                                                                                    |                                                                         |                                                                                                    |        |
| ${\cal O}$ Integrations   |                                                                                                    |                                                                         | SAVE                                                                                                    |        |
| Too many guests in house? | Designed by Hospitality Digital GmbH. All rights res                                                                      | erved.                                                                  | FAQ   Terms of use   Imprint   Data privacy   Privacy Set                                                                           | ttings |

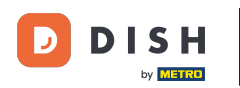

### Dopo aver modificato le impostazioni, fare clic su SALVA per applicare le modifiche.

| <b>DISH</b> RESERVATION                                    |                                                                                                    |                                                                                 | <b>*</b> *                                                       | Test Bistro Training 🕤                                          | ** v •                |
|------------------------------------------------------------|----------------------------------------------------------------------------------------------------|---------------------------------------------------------------------------------|------------------------------------------------------------------|-----------------------------------------------------------------|-----------------------|
| Reservations                                               | What is the duration of a visit at y<br>A table will be marked occupied fo                                       | rour restaurant?                                                                |                                                                  |                                                                 | ie waget.             |
| 🎮 Table plan                                               | General setting                                                                                                  | 2.5 hours -                                                                     |                                                                  |                                                                 |                       |
| 🍴 Menu                                                     | Show duration in guest confirm                                                                                   | nation and widget                                                               | COVID-19 Guest Informatio                                        | n                                                               |                       |
| 🛎 Guests                                                   | Would you like your guests to set                                                                                | the duration of their stay?                                                     | To record the contact details of<br>here which data should be co | of all guests of a reservation, you ca<br>llected in the widget | an activate           |
| edback                                                     | If you select this, your guests will b<br>you set by selecting their own dura<br>service durations do not apply. | e able to change the default duration<br>ation in the widget. In this scenario, | □ Address                                                        |                                                                 |                       |
| 🗠 Reports                                                  | No                                                                                                    | •                                                                               | Other guests names                                               |                                                                 |                       |
| 🗢 Settings 👻                                               |                                                                                                    |                                                                                 | Other guests addresses                                           |                                                                 |                       |
| () Hours                                                   | Should customers be able to rese                                                                                 | rve in 15, 30, or 60 minute intervals?                                          | Other quests phone numb                                          | pers                                                            |                       |
| <ul> <li>☑ Reservations</li> <li>▲ Tables/Seats</li> </ul> | IS MINUTES                                                                                                    | •                                                                               | Vaccination Status                                               |                                                                 |                       |
| 🛱 Reservation limits                                       | BOOKING LIMIT                                                                                                    |                                                                                 |                                                                  |                                                                 |                       |
| % Offers                                                   | Pace your guests. Set the max am<br>interval                                                                     | nount of guests allowed to book per                                             |                                                                  |                                                                 |                       |
| ♠ Notifications                                            | + Booking limit                                                                                                  |                                                                                 |                                                                  |                                                                 |                       |
| 🖌 Account                                                  |                                                                                                    |                                                                                 |                                                                  |                                                                 |                       |
| ${ {oldsymbol { \mathscr O } }}$ Integrations              |                                                                                                    |                                                                                 |                                                                  |                                                                 | SAVE                  |
| oo many guests in house?                                   | Designed by Hospitality Digital GmbH. All right                                                                  | is reserved.                                                                    | FAQ                                                              | Terms of use   Imprint   Data privac                            | :y   Privacy Settings |

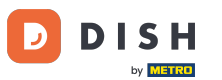

#### Ecco fatto. Hai completato il tutorial e ora sai come gestire le impostazioni della tua prenotazione.

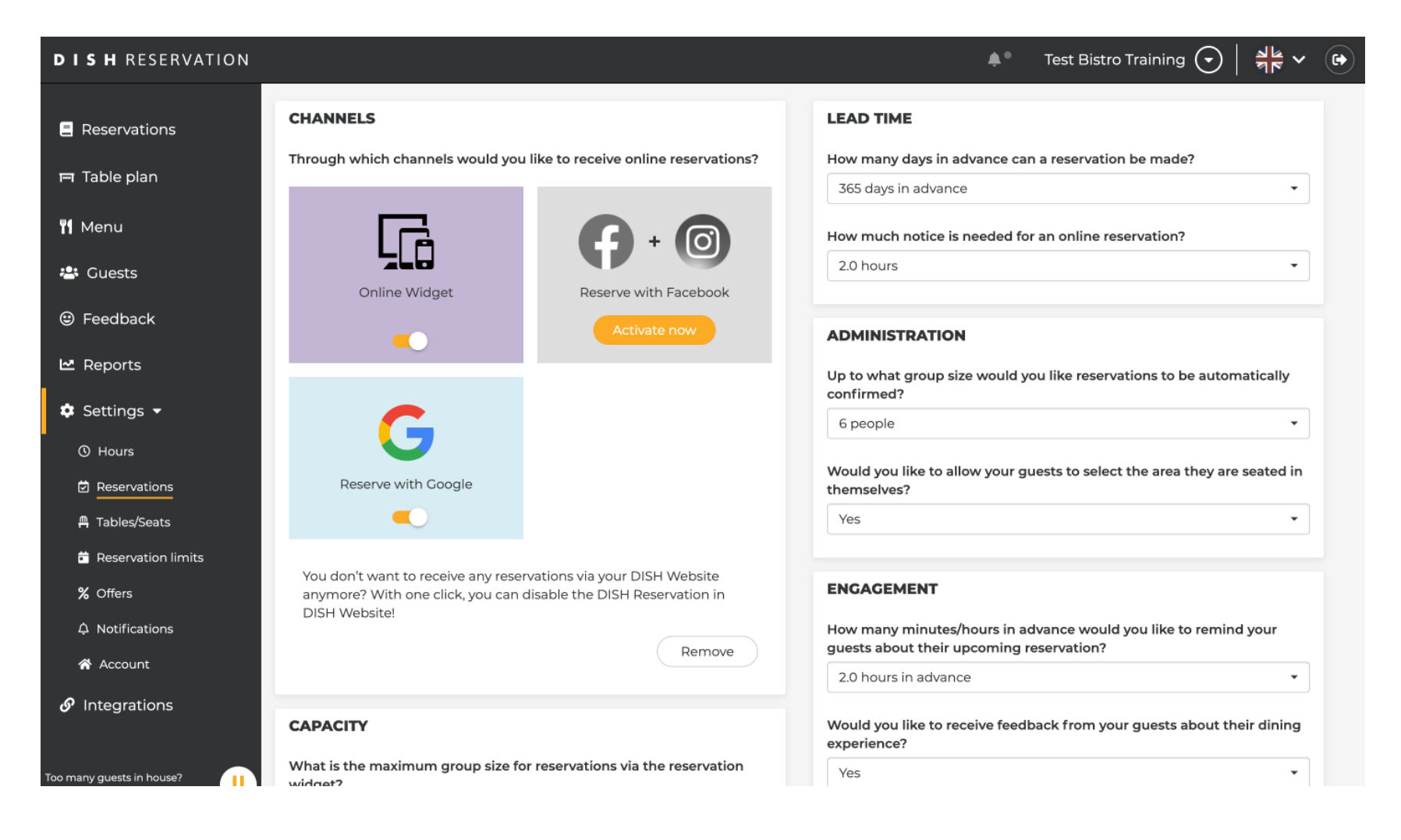

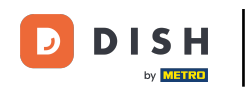

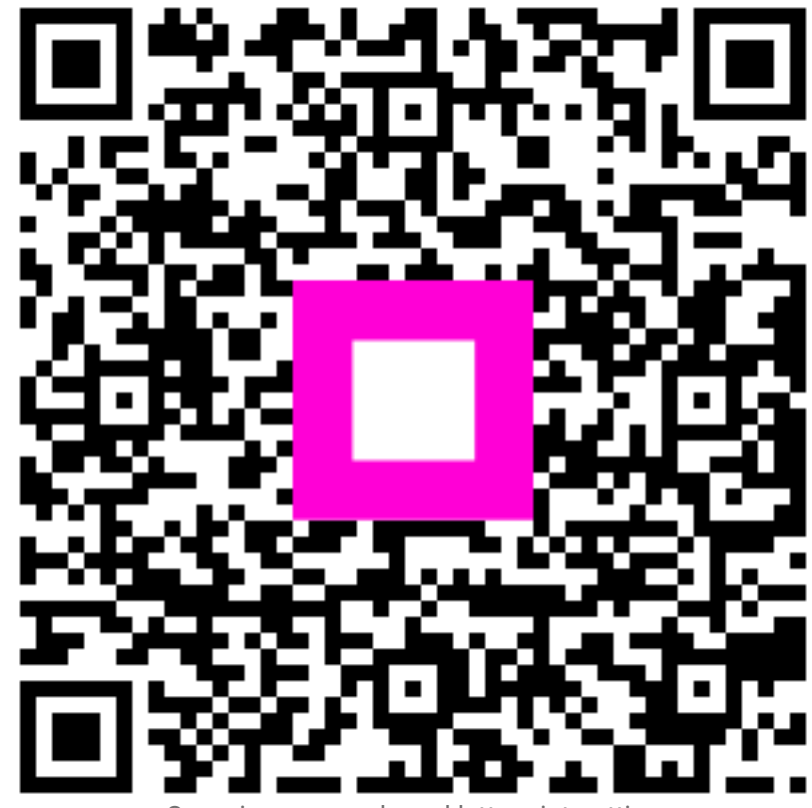

Scansiona per andare al lettore interattivo